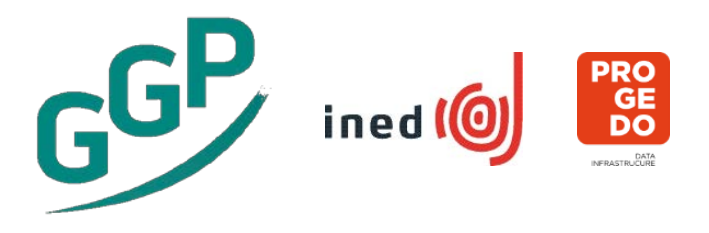

# **Guide to the New Generations & Gender Contextual Database**

Version date: 03 March 2023

## **Table of Content**

| 1. | Introduction               | 2 | 2 |
|----|----------------------------|---|---|
| 2. | CDB content                | 2 | 2 |
| 3. | The online platform        | 3 | 3 |
|    | 3.1 Selecting an indicator | 3 |   |
|    | 3.2 Metadata               | 6 |   |
|    | 3.3 Making graphs          | 8 |   |
|    | 3.4 Export outputs         | 9 |   |
| 4. | Looking ahead              | 9 | 9 |

## 1. Introduction

The Contextual Database (CDB) of the Generations & Gender Programme (GGP) offers open access to comparable, aggregated contextual data for 65 European, North American and Asian countries. The data can be used in macro-level analyses or in conjunction with the individual level data of the Generations & Gender Surveys (GGS). The database is available here: <u>https://www.ggp-i.org/data/ggp-contextual-database/</u>.

The CDB was established in the early 2000's under the coordination of the Max Planck Institute of Demographic Research (MPIDR)<sup>1</sup>. The French National Institute for Demographic Studies (INED) maintains the database since 2018<sup>1</sup>. The list of contextual indicators was revised, and a new online platform was launched. This guide describes how these developments came about. It shows the renewed content and the key functionalities of the online tool. It ends with plans for future updates.

The renewed CDB aims to provide a tool for researchers interested in demographic trends in a global perspective. To this end, it allows to produce tabulations and graphs of key up-to-date contextual indicators about demographic, economic, gender, and welfare-related issues.

## 2. CDB content

Under the MPIDR coordination, data collection for countries participating in the GGP was carried out by partner institutions in the respective countries. It contained closed to 250 indicators, including national, subnational indicators and descriptions of policies. The CDB coordination team complemented these data collections with different sources, including international databases of supranational organizations or research consortiums, and made them available in an online platform<sup>2</sup>. As a result, for the same indicator a variety of (national and international) sources were used, depending on the countries and time periods.

Since the French National Institute for Demographic Studies (INED) took the lead in 2018, a set of 36 "core" indicators were identified for regular updating. The data is now compiled exclusively from international databases and is restricted to country level (sub-national data and descriptions of policies are no longer gathered). We try to use only one source for each indicator. This allows rapid update of the data with limited resources.

The new list of core indicators was chosen in collaboration with the GGP Central Coordination team and in consultation with a panel of demographic researchers. The following criteria were used: (1) indicators should help explain or understand demographic trends; (2) indicators should be widely available and therefore be easily updated (ideally annually); (3) indicators should be available for a large number of countries as opposed to only European Union member states or only OECD countries.

The new list of core indicators draws from three main domains of macro-level indicators that, broadly speaking, help explain or understand demographic trends – especially in the context of developed countries with low fertility in a global perspective:

<sup>&</sup>lt;sup>1</sup> See the database website at <u>https://www.ggp-i.org/data/ggp-contextual-database/</u>for the list of people involved. <sup>2</sup> For more information see:

Caporali Arianna, Klüsener Sebastian, Neyer Gerda, Krapf Sandra, Grigorieva Olga. 2013. Providing Easy Access to Cross-Country Comparative Contextual Data for Demographic Research: Concept and Recent Advances of the Generations & Gender Programme Contextual Database, Max Planck Institute for Demographic Research, vol. 1, 32 p.;

Caporali Arianna, Klüsener Sebastian, Neyer Gerda, Krapf Sandra, Grigorieva Olga, Kostova Dora. 2016. « The Contextual Database of the Generations and Gender Programme: Concept, Content and Research Examples », *Demographic Research*, 35 (9), p. 229-252.

- Economic domain: e.g. the influence of economic development on fertility, or the impact of unemployment on the life course trajectories of young adults;
- Gender domain: e.g. the impact of gender equality on fertility;
- Welfare and education domain: e.g. the role of social protection and education systems on fertility.

In addition, a forth domain includes summary demographic indicators. To help identify the indicators to be included in the core list, we consulted the Global Sustainable Development Goals Indicators Database (https://unstats.un.org/sdgs/dataportal), as well as other international databases. For some indicators, e.g., the crude divorce rate and the global gender gap index, we provide longer time series than those available in other international databases.

The indicators from the pre-2018 platform (the one developed by the MPIDR) not included in the new core list may still be found in "**The Generations & Gender Contextual Database Archive**". Most of these indicators were prepared between 2010 and 2011. This group of indicators will no longer be updated. It includes data at the national level, and, wherever possible, at the sub-national level that can be linked to the GGS data.

In 2020, we enriched the CDB with the inclusion of indicators from Multilinks Database on Intergenerational Policy Indicators. In 2023, we added 4 indicators of the Oxford COVID-19 Government Response Tracker. These indicators were included to provide information on policy measures taken during the pandemic, when fieldwork was ongoing in some countries. Additionally, the CDB now covers countries that have joined the second round of GGP surveys (GGS-II) (e.g., Uruguay, Taiwan, Hong Kong, Argentina, Republic of Korea).

In addition to quantitative indicator, we include a collection of complementary sources of national and subnational contextual indicators and of "qualitative" descriptions of national policies<sup>3</sup>.

## 3. The online platform

In order to transfer the database to INED, we had to implement a new online platform for technical reasons. Instead of developing a tailor made product, we preferred a software already in use in other institutions. Five software were considered and tested (i.e., Beyond 2020, Nesstar, Eurostat Data Explorer, .Stat and PXWEB). We decided to implement PX-Web (https://www.scb.se/en/services/statistical-programs-for-px-files/), the software developed by Statistics Sweden and used by other national statistical institutes (e.g., Statistics Norway, Statistics Lithuania), and international organizations (e.g., UNECE database). This software is free (also the updates) and it is compliant with international standards. PXWeb is based on PC-Axis file formats, which consist of keywords that describe the content of the data. The following sub-sections offer an overview of main functionalities of PXWeb software. In 2023, we implemented the 2021 version of the software, which is compliant with the WCAG (Web Content Accessibilty Guidelines) rules.

## 3.1 Selecting an indicator

The main menu offers an easy access to indicators sorted by topic (i.e., demography, economy, gender, welfare and education, Covid-19 Policy Response), to the "The Generations & Gender Contextual Database Archive", and to the "<u>Multilinks Database on Intergenerational Policy Indicators</u>" section (figure 1).

<sup>&</sup>lt;sup>3</sup> http://ggpsurvey.ined.fr/documents/GGP-CDB/GGP-CDB\_1-Qualitative\_Data\_Sources.xlsx

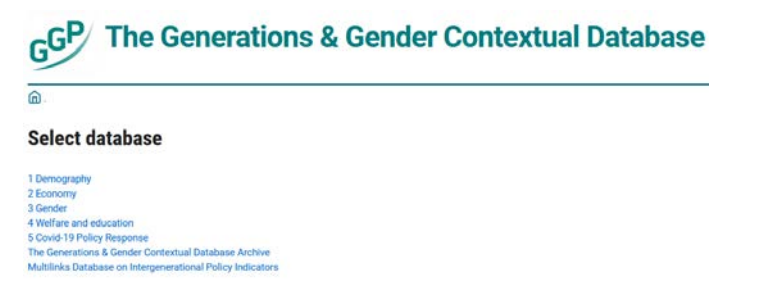

Fig. 1 - Select a database

Once users have selected a database, they can obtain the data in three steps.

<u>Step 1 "Choose table"</u>: Select from an expanded list of contextual indicators and/or type to search for it (figure 2).

| (                                | 4 Welfare and education                              |                                                                                     |                  | The white             |  |  |  |  |  |
|----------------------------------|------------------------------------------------------|-------------------------------------------------------------------------------------|------------------|-----------------------|--|--|--|--|--|
| The blue icon indicates the step | Choose table                                         | Choose variable                                                                     | B<br>Show result | icons<br>indicate the |  |  |  |  |  |
| of the procedure                 | Search in 4 Welfare and education: Search            |                                                                                     |                  | next two              |  |  |  |  |  |
| for selecting an                 | SEPXPD(%GDP)_Total public social protection expend   | SEPXPD(%GDP)_Total public social protection expenditure as percentage of GDP III II |                  |                       |  |  |  |  |  |
| Indicator                        | SEPXPD by Guarantee (%GDP)_Total public social prot  | ection expenditure by age of guarantees as percentage of GDP B                      | 9                |                       |  |  |  |  |  |
|                                  | EXPD(Gov.%GDP)_Government expenditure on educat      | on, total (% of GDP) 田 曽                                                            |                  |                       |  |  |  |  |  |
|                                  | EXPD(Gov.%TOT)_Government expenditure on education   | on (% of tot. gov. expend.) 🖬 💼                                                     |                  |                       |  |  |  |  |  |
|                                  | FUND(HH%GDP)_Initial household funding on education  | n (% GDP) 🗉 📾                                                                       |                  |                       |  |  |  |  |  |
|                                  | GERPP_Gross enrolment ratio, pre-primary, by sex (%) | a m                                                                                 |                  |                       |  |  |  |  |  |
|                                  | NERPP_Net enrolment ratio, pre-primary, by sex (%)   | 8                                                                                   |                  |                       |  |  |  |  |  |
|                                  | CRUS_Completion rate, upper secondary education, by  | sex 🖬 🖻                                                                             |                  |                       |  |  |  |  |  |
|                                  | CRLS_Completion rate, lower secondary education, by  | sex 🖬 💼                                                                             |                  |                       |  |  |  |  |  |

Fig. 2 – Choose table

<u>Step 2 "Choose variable"</u>: Choose for which countries and other relevant variables (e.g., sex and year) the indicator should be loaded (figures 3 and 4).

|                           | GERPP_Gross enrolment ratio                            | o, pre-primary, by sex (%)                          |                                              |                        |                      |
|---------------------------|--------------------------------------------------------|-----------------------------------------------------|----------------------------------------------|------------------------|----------------------|
| In the "Choose variables" | Choose variables                                       |                                                     |                                              |                        | Click on "List view" |
| screen, it is             | ✓ About table                                          |                                                     |                                              | E List view            | lo visualize         |
| possible to               | Mark your selections and choose between table on scree | en and file format. Marking tips                    | $\sim$                                       | below the other        |                      |
| customize the             | Country Mandatory*                                     | Sex Mandatory*                                      | Year Mandatory*                              |                        | below the other      |
| Indicator                 | <ul> <li>— Select classification —</li> </ul>          | Select all Deselect all                             | Select all Deselect all                      |                        |                      |
| selection                 | Select all                                             | Selected 0 of total 3                               | Search Q                                     |                        |                      |
|                           | Go to: Select values from group                        | Female<br>Male                                      | Beginning of word                            |                        |                      |
|                           | Beginning of word                                      | l'otal                                              | Selected 1 of total 52 2011                  |                        |                      |
|                           | Selected 0 of total 65                                 |                                                     | 2010 2009                                    |                        |                      |
|                           | Andorra<br>Argentina                                   |                                                     | 2008 2007 2006                               | ~                      |                      |
|                           | Armenia<br>Australia                                   |                                                     | 2006                                         |                        |                      |
|                           | Austria                                                |                                                     |                                              |                        |                      |
|                           |                                                        |                                                     |                                              |                        |                      |
|                           |                                                        | Show table                                          |                                              |                        |                      |
| The "Obs."                |                                                        | Number of selected data cells are: 1                |                                              |                        |                      |
| section contains          | Obs:                                                   | (maximum number allowed is 500,000                  | )                                            |                        |                      |
| metadata about            | Source(s) used: UNESCO Institute for Statistics.       | http://data.uis.unesco.org/. Extracted on 01/08/20. | 22.                                          |                        |                      |
| the selected              | Citation Guidelines:                                   | other use place contact the data good on discuss    | ath to obtain a therination. Blasse site the | database as follows:   |                      |
| indicator                 | Generations and Gender Programme (Year). Ge            | enerations and Gender Contextual Database. Ne       | therlands Interdisciplinary Demographic In   | stitute (distributor). |                      |

Fig. 3 – Choose variable

It is possible to select geographic classifications (figure 4) following the code used in the GGP survey to identify the place of residence of an interviewed person. This makes it easy to match extracted macro data with the GGP survey data. In addition to the GGP codes, NUTS and OECD coding schemes are available. In "The Generations & Gender Contextual Database Archive", also the German codes AGS (Amtlicher Gemeindeschlüssel) are available (for German sub-national levels only).

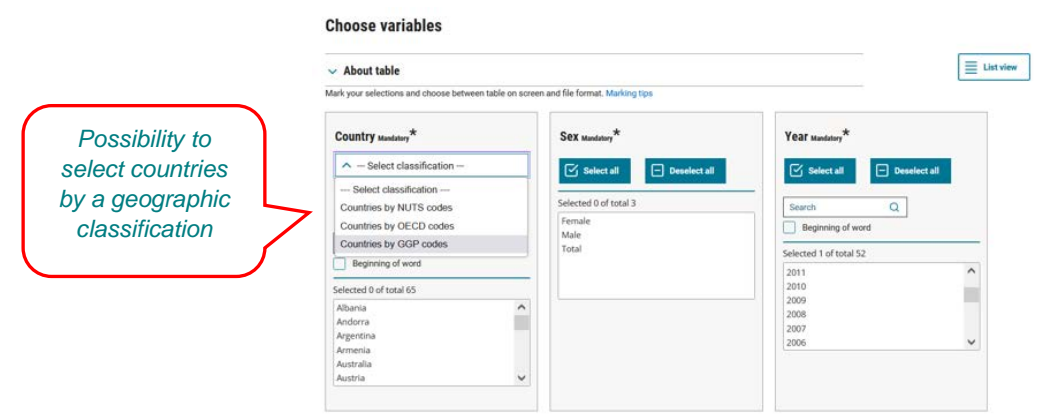

Fig. 4 - Select a country classification

Two summary tables are also available, one for the country level indicators (called "ReferenceAreasCountries") and another one for the regional level indicators (called "ReferenceAreasRegions"), containing all the geographic entities covered in the CDB and the corresponding geographic codes. These tables are available for download in Excel format in the "Obs." section, below the selected indicator (figure 3). In this table (figure 5), the variable "Identifier" is a numeric identifier specifically created for the CDB<sup>4</sup>. This identifier also appears in certain types of exports from the database (e.g., XLSX). Through this variable, it is possible to merge the "ReferenceAreas" tables to the exports from the database. This will allow having, for the exported indicator, all the geographic codes systems at the same time.

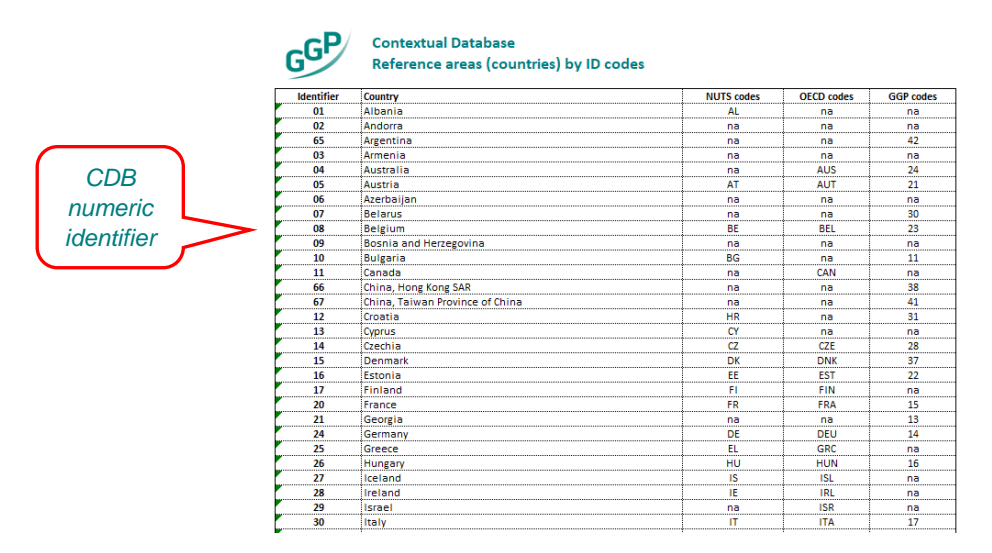

Fig. 5 – Extract of the file containing the reference areas for country level indicators

<sup>&</sup>lt;sup>4</sup> This is produced through an algorithm associating two digits for each NUTS (or OECD when NUTS is not available) geographical level. For example, for Paris NUTS 3, the CDB identifier is 20 02 01 02 (i.e., "20" for NUTS 0 "France", "20 02" for NUTS 1 "Île de France", "20 02 01" for NUTS 2 "Île de France", and "20 02 01 02" for Paris NUTS 3).

From the "Choose variables" screen a variety of options are available to help choose variable values:

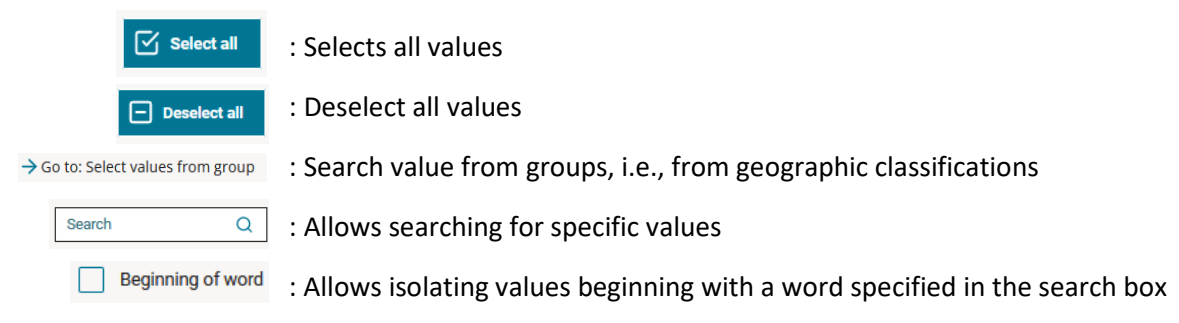

<u>Step 3 "Show result"</u>: Show the table, customize your selection and table settings, save the table, create graphs, etc. (figure 6).

|                                           | Result Choose visualise                 | a different table<br>vour selection | e lay<br>in a c                                   | out,<br>char | t        |         |      |      |        |          |      |                |         |      |      |      |      |
|-------------------------------------------|-----------------------------------------|-------------------------------------|---------------------------------------------------|--------------|----------|---------|------|------|--------|----------|------|----------------|---------|------|------|------|------|
| Pivot the                                 | ✓ About table                           | Pivot manual                        | K                                                 |              | ot count | erclock | wise | -    | r Char | t - Line |      | × <sup>7</sup> | Fullscr | een  |      |      |      |
| table, insert<br>calculations<br>, change | Show result as     Edit and Calculate   | CDR_Crude Divorce I                 | Icons that allow quick access to different layout |              |          |         |      |      | t      |          |      |                |         |      |      |      |      |
| the table                                 | ✓ Save result as                        |                                     | 2010                                              | 2011         | 2012     | 2013    | 2014 | 2015 | 2016   | 2017     | 2018 | 2019           | 2020    |      |      |      |      |
| change the                                |                                         | Albania                             | 1.30                                              |              | 1.20     | 1.30    | 1.20 | 1.30 | 1.20   | 1.30     | 1.50 | 1.30           | 1.90    |      | 1.69 | 2.05 |      |
| decimals                                  | ✓ Save your query                       | Armenia                             |                                                   | 0.90         | 0.90     | 0.90    | 3.20 | 1.00 |        |          | 1.50 | 1.20           | 1.20    |      | 1.29 | 1.31 | 1.07 |
| etc.                                      | Hide empty rows                         | Australia                           | 2.50                                              |              | 2.20     | 2.30    | 2.30 | 2.20 | 2.20   | 2.10     | 2.00 | 2.00           | 1.90    |      | 1.98 | 1.94 |      |
|                                           |                                         | Austria                             |                                                   | 2.50         | 2.40     | 2.30    | 2.10 | 2.10 | 2.00   | 1.90     | 1.90 | 1.90           | 1.80    | 1.80 | 1.84 | 1.84 | 1.67 |
|                                           | $\overline{\langle}$                    | Azerbaijan                          |                                                   | 1.00         | 0.90     | 0.90    | 1.00 | 1.20 | 1.20   | 1.20     | 1.30 | 1.30           | 1.30    |      | 1.49 | 1.71 | 1.45 |
| Possibility                               | / Save your                             | Belarus                             | 3.30                                              |              | 3.80     | 3.70    | 3.90 | 4.10 | 4.10   | 3.80     | 3.70 | 3.50           | 3.40    | 3.40 | 3.50 | 3.64 | 3.75 |
| to hide                                   | selection,                              | Belgium                             |                                                   | 2.80         | 3.30     | 3.00    | 2.70 | 2.50 | 2.30   | 2.20     | 2.20 | 2.20           | 2.10    | 2.00 | 2.02 | 1.95 |      |
| rows with                                 | so to come                              | Bosnia and Herzegovina              | 0.40                                              |              | 0.40     | 0.40    | 0.40 | 0.60 | 0.60   | 0.50     | 0.50 | 0.60           | 0.50    | 0.60 | 0.88 | 0.80 |      |
| only zeros<br>'-' or dots                 | s, back to it<br>using a web<br>address | Bulgaria                            |                                                   | 2.10         | 1.90     | 1.50    | 1.50 | 1.40 | 1.60   | 1.50     | 1.50 | 1.50           | 1.50    | 1.50 | 1.51 | 1.56 | 1.30 |

*Fig. 6 – Result table of an indicator selection.* 

#### 3.2 Metadata

The CDB is rich of metadata on each indicator. The main information pops up in a separate window as soon as we pass from step 2 to step 3 of the selection process (section 3.1). These metadata are also accessible below each table in the "Obs." section and include: source(s) used, relevant web links, citation guidelines, indicator definition, link to the excel file including all the reference areas and their ID codes (figure 7). In the tab "Footnotes" users can access notes related to specific data entries on e.g., breaks in series, geographic coverage, calculations. These notes can also be accessed by clicking on the relevant data entry (figure 8). By clicking on the "About table" section (figure 7) users can access information on, e.g., contact, unit, reference time, creation date. All these metadata can be exported together with the selected data in the output file (figure 11).

|                                                                                                    | Pivot                                                                                                    | manua                                                                                                    |                                                                        | Ср                                                                 | vivot clo                                                  | ckwise                                                         |                                                                | 1) Pi                                                 | vot cou                                                | ntercloo                                       | kwise                                               | Ŀ                                                  | ∿ Chi                                   | art - Lin                             | e                         | <i>v</i> ′     | Fullso | reen |
|----------------------------------------------------------------------------------------------------|----------------------------------------------------------------------------------------------------|----------------------------------------------------------------------------------------------------|------------------------------------------------------------------------|--------------------------------------------------------------------|------------------------------------------------------------|----------------------------------------------------------------|----------------------------------------------------------------|-------------------------------------------------------|--------------------------------------------------------|------------------------------------------------|-----------------------------------------------------|----------------------------------------------------|-----------------------------------------|---------------------------------------|---------------------------|----------------|--------|------|
| <ul> <li>Contact</li> </ul>                                                                           | MAC_Me                                                                                                    | an ag                                                                                                    | e at cl                                                                | hildbe                                                             | aring                                                      |                                                                |                                                                |                                                       |                                                        |                                                |                                                     |                                                    |                                         |                                       |                           |                |        |      |
| <ul> <li>Reference time</li> </ul>                                                                    | Mean age at (                                                                                                 | Mean ane at childbearing by Country and Year                                                                                                    |                                                                        |                                                                    |                                                            |                                                                |                                                                |                                                       |                                                        |                                                |                                                     |                                                    |                                         |                                       |                           |                |        |      |
| <ul> <li>Creation date</li> </ul>                                                                     |                                                                                                    |                                                                                                    |                                                                        |                                                                    |                                                            |                                                                |                                                                |                                                       |                                                        |                                                |                                                     |                                                    |                                         |                                       |                           |                |        |      |
| <ul> <li>Copyright</li> </ul>                                                                         |                                                                                                    | 1950                                                                                                    | 1951                                                                   | 1952                                                               | 1953                                                       | 1954                                                           | 1955                                                           | 1956                                                  | 1957                                                   | 1958                                           | 1959                                                | 1960                                               | 1961                                    | 1962                                  | 1963                      | 1964           | 1965   | 196  |
| ✓ Source                                                                                              | Armenia                                                                                                    | 29.88                                                                                                    | 29.86                                                                  | 29.86                                                              | 29.85                                                      | 29.85                                                          | 29.85                                                          | 29.88                                                 | 29.89                                                  | 29.88                                          | 29.68                                               | 29.49                                              | 29.30                                   | 29.16                                 | 28.83                     | 28.61          | 28.47  | 28.3 |
| <ul> <li>Matrix</li> </ul>                                                                            | Azerbaijan                                                                                                    | 30.34                                                                                                    | 30.35                                                                  | 30.36                                                              | 30.37                                                      | 30.38                                                          | 30.39                                                          | 30.39                                                 | 30.42                                                  | 30.41                                          | 30.42                                               | 30.41                                              | 30.40                                   | 30.38                                 | 30.25                     | 30.21          | 30.15  | 30.0 |
| ✓ Show result as                                                                                      |                                                                                                    | 29.15                                                                                                    | 29.15                                                                  | 29.15                                                              | 29.15                                                      | 29.17                                                          | 29.17                                                          | 29.20                                                 | 29.23                                                  | 29.27                                          | 29.30                                               | 29.32                                              | 29.36                                   | 29.23                                 | 29.10                     | 28.96          | 28.83  | 29.1 |
| Edit and Calculate                                                                                    | Cyprus                                                                                                    | 30.15                                                                                                    | 30.13                                                                  | 29.85                                                              | 29.86                                                      | 29.57                                                          | 29.34                                                          | 28.78                                                 | 28.57                                                  | 28.50                                          | 28.89                                               | 29.02                                              | 29.08                                   | 28.89                                 | 28.73                     | 28.64          | 28.82  | 28.5 |
|                                                                                                    | Germany                                                                                                    | 27.81                                                                                                    | 27.82                                                                  | 27.83                                                              | 27.79                                                      | 27.77                                                          | 27.75                                                          | 27.81                                                 | 27.73                                                  | 27.63                                          | 27.52                                               | 27.47                                              | 27.36                                   | 27.25                                 | 27.19                     | 27.18          | 27.11  | 27.0 |
| ✓ Save result as                                                                                      | <                                                                                                    |                                                                                                    |                                                                        |                                                                    |                                                            |                                                                |                                                                |                                                       |                                                        |                                                |                                                     |                                                    |                                         |                                       |                           |                |        |      |
|                                                                                                    | Obs:                                                                                                    |                                                                                                    |                                                                        |                                                                    |                                                            |                                                                |                                                                |                                                       |                                                        |                                                |                                                     |                                                    |                                         |                                       |                           |                |        |      |
| Save your query                                                                                       |                                                                                                    | Source(s)used: United Nations, Department of Economic and Social Affairs, Population Division (2022). World                                                                                                    |                                                                        |                                                                    |                                                            |                                                                |                                                                |                                                       |                                                        |                                                |                                                     |                                                    |                                         |                                       |                           |                |        |      |
| <ul> <li>Hide empty rows</li> </ul>                                                                   | Population                                                                                                    | n Pros                                                                                                    | pects 2                                                                | 022, C                                                             | nline l                                                    | Edition                                                        | . Dony                                                         | vloade                                                | d from                                                 | https:                                         | //popul                                             | ation.u                                            | n.org/w                                 | pp/ on                                | 13/9/                     | 2022.          |        |      |
| information<br>on the table                                                                           | If the data<br>it as follow<br>Original Se<br>Contextua<br>https://ww                                         | If the data downloaded from the GGP Contextual Database comes only from one source (e.g. Eurostat), you might cit<br>it as follows:<br>Original Source [e.g. Eurostat, © European Union, 1995-2019] (Data obtained through the Generations and Gender<br>Contextual Database. Netherlands Interdisciplinary Demographic Institute (distributor). Retrieved from:<br>https://www.ggp-i.org/data/ggp-contextual-database/ on Day/Month/Year) |                                                                        |                                                                    |                                                            |                                                                |                                                                |                                                       |                                                        |                                                |                                                     |                                                    |                                         |                                       |                           |                |        |      |
| Please also check the original source for further information on the use of the data and proper citat |                                                                                                    |                                                                                                    |                                                                        |                                                                    |                                                            |                                                                |                                                                |                                                       |                                                        |                                                |                                                     |                                                    |                                         |                                       | citatio                   | n.             |        |      |
|                                                                                                    |                                                                                                    | ndicator (long name): Mean age at childbearing Indicator (short name): MAC                                                                                                    |                                                                        |                                                                    |                                                            |                                                                |                                                                |                                                       |                                                        |                                                |                                                     |                                                    |                                         |                                       |                           |                |        |      |
|                                                                                                    | Indicator (                                                                                                   | Definition: The mean age at childbearing is the mean age of mothers at the birth of their children if women were<br>subject throughout their lives to the age-specific fertility rates observed in a given year.                                                                                                    |                                                                        |                                                                    |                                                            |                                                                |                                                                |                                                       |                                                        |                                                |                                                     |                                                    |                                         |                                       |                           |                |        |      |
|                                                                                                    | Indicator (<br>Definition:<br>subject thr                                                                     | The mougho                                                                                                    | ean ag<br>ut thei                                                      | e at ch<br>r lives                                                 | ildbea<br>to the                                           | ring is<br>age-sp                                              | the me<br>ecific f                                             | ean age<br>ertility                                   | e of mo<br>rates o                                     | others                                         | at the l<br>ed in a                                 | oirth o<br>given y                                 | f their<br>year.                        | childre                               | en if wo                  | omen v         | vere   |      |
| The "Footnotes"                                                                                       | Indicator (<br>Definition:<br>subject thr<br>Source of v<br>https://popt                                      | The m<br>ougho<br>variabl                                                                                                    | ean ag<br>ut thei<br>e defin<br>un.org/                                | e at ch<br>r lives<br>ition: U<br>wpp/Ge                           | nildbea<br>to the<br>JN Pop<br>neral/G                     | ring is<br>age-sp<br>ulatior<br>lossaryt                       | the me<br>ecific f<br>n Divisi<br>Demogr                       | ean age<br>ertility<br>ion Glo<br>aphicTe             | e of mo<br>rates o<br>ssary o<br>rms.as                | others<br>observe<br>of Dem<br>px. Las         | at the l<br>ed in a<br>ograph<br>t acces            | birth o<br>given y<br>nic Terr<br>sed or           | f their<br>year.<br>ms. Av<br>13/9/2    | childre<br>ailable<br>2022.           | en if wo                  | omen v         | vere   |      |
| The "Footnotes"<br>tab includes,<br>vhen applicable.                                                  | Indicator (<br>Definition:<br>subject thr<br>Source of the<br>https://popu<br>Comments                        | The m<br>rougho<br>variabl<br>ulation.                                                                                                    | ean ag<br>ut thei<br>e defin<br>un.org/v<br>es for y                   | ge at ch<br>ir lives<br>iition: U<br>wpp/Ge<br>rears 1             | nildbea<br>to the<br>JN Pop<br>neral/G<br>950-20           | ring is<br>age-sp<br>oulation<br>lossaryt<br>22 are            | the me<br>ecific f<br>n Divisi<br>Demogr<br>UN es              | ean age<br>ertility<br>ion Glo<br>aphicTe<br>timates  | e of mo<br>rates o<br>ssary o<br>ms.as                 | others<br>observe<br>of Dem<br>px. Las         | at the l<br>ed in a<br>ograph<br>t acces            | birth o<br>given y<br>nic Terr<br>sed or           | f their<br>year.<br>ms. Ava<br>13/9/2   | childre<br>ailable<br>2022.           | en if wo                  | omen v         | vere   |      |
| The "Footnotes"<br>tab includes,<br>vhen applicable,<br>metadata on<br>specific data                  | Indicator (<br>Definition:<br>subject thr<br>Source of v<br>https://popu<br>Comments<br>Reference             | The m<br>rougho<br>variabl<br>ulation.<br>:: Value<br>areas:                                                                                                    | ean ag<br>ut thei<br>e defin<br>un.org/<br>es for y<br>Click <u>h</u>  | te at ch<br>ir lives<br>ition: U<br>wpp/Ge<br>rears 1<br>rears 1   | nildbea<br>to the<br>JN Pop<br>neral/G<br>950-20<br>downle | ring is<br>age-sp<br>pulation<br>lossaryt<br>22 are<br>pad the | the me<br>ecific f<br>n Divisi<br>Demogr<br>UN es<br>e list of | ean age<br>ertility<br>ion Glo<br>caphicTe<br>timates | e of mo<br>rates o<br>ssary o<br>sms.as<br>s.          | others observe<br>of Dem<br>px. Las            | at the l<br>ed in a<br>ograph<br>t acces<br>d the n | birth o<br>given y<br>nic Tern<br>sed or<br>espect | f their (<br>year.<br>ms. Av.<br>13/9/2 | childre<br>ailable<br>2022.<br>ograph | en if wo<br>at<br>ical co | omen v<br>des. | vere   |      |
| The "Footnotes"<br>tab includes,<br>vhen applicable,<br>metadata on<br>specific data<br>entries       | Indicator (<br>Definition:<br>subject the<br>Source of V<br>https://popu<br>Comments<br>Reference<br>V Footno | The m<br>rougho<br>variabl<br><u>ulation</u><br>:: Value<br>areas:<br>t <b>tes</b>                                                                                                    | ean ag<br>ut thei<br>e defin<br>un.org/v<br>es for y<br>Click <u>h</u> | ge at ch<br>ir lives<br>ition: L<br>wpp/Ge<br>rears 19<br>rears 10 | nildbea<br>to the<br>JN Pop<br>neral/G<br>950-20<br>downle | ring is<br>age-sp<br>oulation<br>lossaryt<br>22 are<br>bad the | the me<br>ecific f<br>n Divisi<br>Demogr<br>UN es<br>e list of | ean age<br>ertility<br>ion Glo<br>aphicTe<br>timate   | e of mo<br>rates o<br>ssary o<br>ms.as<br>s.<br>nce ar | others<br>observe<br>of Dem<br><u>px</u> . Las | at the l<br>ed in a<br>ograph<br>t acces<br>d the n | birth o<br>given y<br>nic Terr<br>sed or           | f their o<br>year.<br>ms. Ava<br>13/9/2 | ailable<br>2022.                      | at ical co                | omen v         | vere   |      |

#### Fig. 7 – Indicator metadata available below the selected table

|                  |         | - '           |                    |                       |                       |         | 22      |                        |         |                         |                        |       |                        |         |        |       |       |  |  |  |
|------------------|---------|---------------|--------------------|-----------------------|-----------------------|---------|---------|------------------------|---------|-------------------------|------------------------|-------|------------------------|---------|--------|-------|-------|--|--|--|
| MAC_Mea          | n ag    | e at cl       | hildbe             | aring                 |                       |         |         |                        |         |                         |                        |       |                        |         |        |       |       |  |  |  |
| Aean age at ch   | ildbear | ing by C      | country a          | nd Year               |                       |         |         |                        |         |                         |                        |       |                        |         |        |       |       |  |  |  |
|                  | 1950    | 1951          | 1952               | 1953                  | 1954                  | 1955    | 1956    | 1957                   | 1958    | 1959                    | 1960                   | 1961  | 1962                   | 1963    | 1964   | 1965  | 1966  |  |  |  |
| Armenia 2        | 29.88   | 29.86         | 29.86              | 29.85                 | 29.85                 | 29.85   | 29.88   | 29.89                  | 29.88   | 29.68                   | 29.49                  | 29.30 | 29.16                  | 28.83   | 28.61  | 28.47 | 28.34 |  |  |  |
| Azerbaijan 3     | 30.34   | 30.35         | 30.36              | 30.37                 | 30.38                 | 30.39   | 30.39   | 30.42                  | 30.41   | 30.42                   | 30.41                  | 30.40 | 30.38                  | 30.25   | 30.21  | 30.15 | 30.00 |  |  |  |
| China, 2         | 29.15   | 29.15         | 29.15              | 29.15                 | 29.17                 | 29.17   | 29.20   | 29.23                  | 29.27   | 29.30                   | 29.32                  | 29.36 | 29.23                  | 29.10   | 28.96  | 28.83 | 29.14 |  |  |  |
| Hong<br>Kong SAR |         |               | Cell details       |                       |                       |         |         |                        |         |                         |                        |       |                        |         |        |       |       |  |  |  |
| Cyprus 3         | 30.15   | 30.1          | Cell               |                       |                       |         | ļ.      |                        |         |                         |                        |       | 28.89                  | 28.73   | 28.64  | 28.82 | 28.52 |  |  |  |
| Germany 2        | 27.81   | 27.8          | Year:              | 1952                  | Hong K                | ong SAH |         |                        |         |                         |                        |       | 27.25                  | 27.19   | 27.18  | 27.11 | 27.00 |  |  |  |
| <                |         |               | Notes              |                       |                       |         |         |                        |         |                         |                        |       |                        |         |        |       |       |  |  |  |
| Obs:             |         |               | As of 1<br>of Chin | July 19<br>ia. For st | 97, Hong<br>atistical | Kong b  | ecame a | a Special<br>ata for C | Admini: | strative F<br>not inclu | tegion (a<br>de this a | Inea. |                        |         |        |       |       |  |  |  |
| Source(s)us      | ed: U   | Inited        |                    |                       |                       |         |         |                        |         |                         |                        |       | Division (2022). World |         |        |       |       |  |  |  |
| opulation        | Pros    | pects         |                    |                       |                       |         |         |                        |         |                         |                        |       | pp/ on 13/9/2022.      |         |        |       |       |  |  |  |
| Citation Gui     | idelin  | es:           |                    |                       |                       |         |         |                        |         |                         |                        |       |                        |         |        |       |       |  |  |  |
| All data are     | free    | for s         |                    |                       |                       |         |         |                        |         |                         |                        |       | ucer d                 | irectly | to obt | ain   |       |  |  |  |
| authorizatio     | on. Pl  | ease          |                    |                       |                       |         |         |                        |         |                         |                        |       |                        |         |        |       |       |  |  |  |
| Seneration       | s and   | Gen           |                    |                       |                       |         |         |                        |         |                         |                        |       | base.                  | Nether  | lands  |       |       |  |  |  |
|                  |         | E halfs alwin |                    |                       |                       |         |         |                        |         |                         |                        |       |                        |         |        |       |       |  |  |  |

Fig. 8 – Window documenting the notes on a specific data entry

The metadata linked to each data entry of the group "The Generations & Gender Contextual Database Archive" also include information on the data source used (just like in the pre-2018 platform). Indeed, in this group, for the same indicator data sources often vary, depending on the country and/or the year. For some indicators of this group, the metadata for each data entry are only provided in a downloadable file available in the "Obs." section. When we used data provided by GGP national teams, we also indicate the list of National Data Collectors.

#### 3.3 Making graphs

Users can choose to visualize the data in a variety of graphic options, e.g. bar charts (figure 9) and line charts (figure 10).

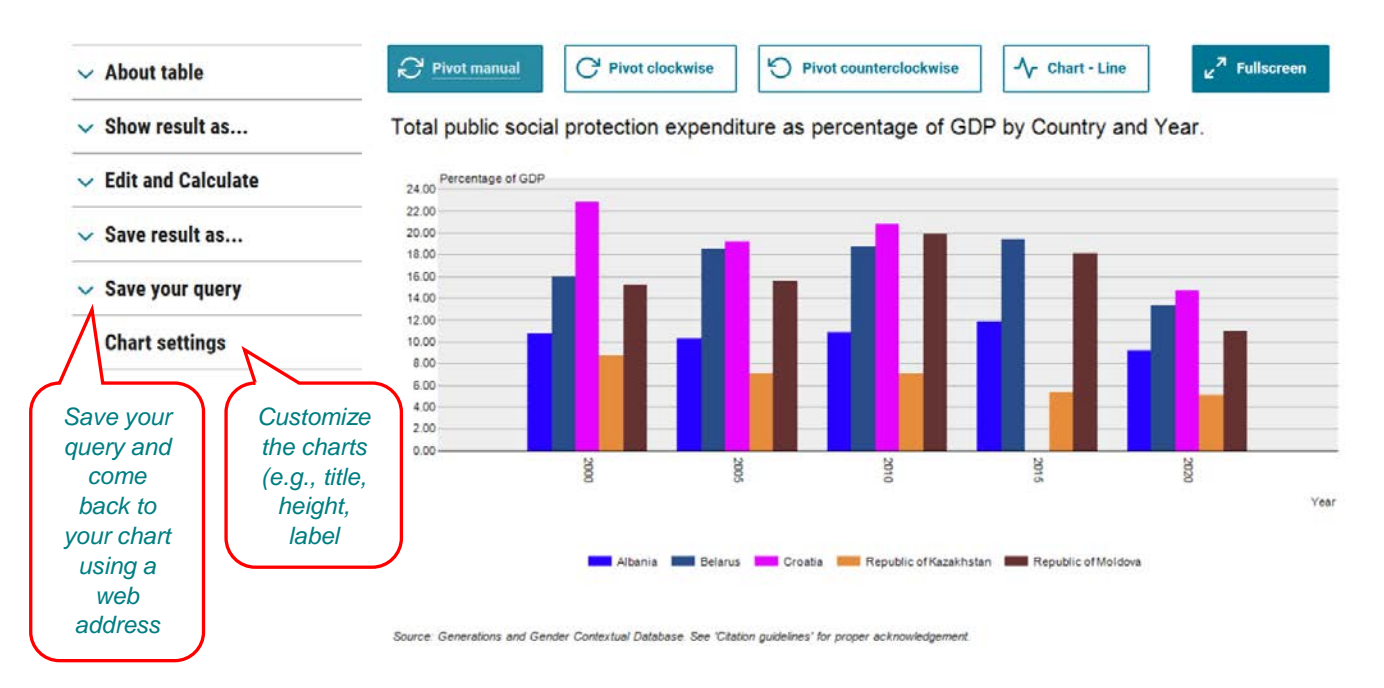

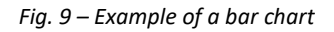

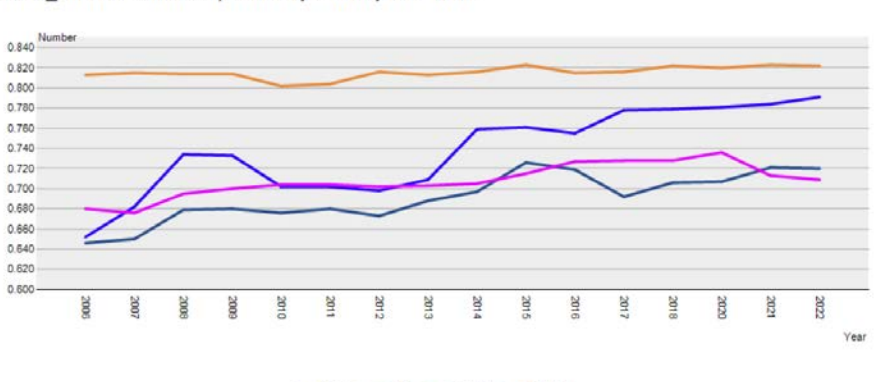

GGGI\_Global Gender Gap Index by Country and Year.

- France - Italy - Poland - Sweden

Source: Generations and Gender Contextual Database. See 'Citation guidelines' for proper acknowledgement.

Fig. 10 – Example of a line chart

#### **3.4 Export outputs**

A variety of table formats is available for saving selected tables. This includes: txt, CSV, PX-file, XML, XLSX, etc. Some exports also include indicator metadata and footnotes, as well as the CDB numeric ID associated to each geographic entity (figure 11).

| GGGI_Global Gender Gap Index                                                                                                    | by Country and                | Year  |       |       |       |       |       |       |       |       |       |       |       |       |       |       |       |
|----------------------------------------------------------------------------------------------------|-------------------------------|-------|-------|-------|-------|-------|-------|-------|-------|-------|-------|-------|-------|-------|-------|-------|-------|
|                                                                                                    |                               | 2006  | 2007  | 2008  | 2009  | 2010  | 2011  | 2012  | 2013  | 2014  | 2015  | 2016  | 2017  | 2018  | 2020  | 2021  | 2022  |
|                                                                                                    | 20 France                     | 0,652 | 0,682 | 0,734 | 0,733 | 0,702 | 0,702 | 0,698 | 0,709 | 0,759 | 0,761 | 0,755 | 0,778 | 0,779 | 0,781 | 0,784 | 0,791 |
| CDB numeric                                                                                                    | 30 Italy                      | 0,646 | 0,650 | 0,679 | 0,680 | 0,676 | 0,680 | 0,673 | 0,688 | 0,697 | 0,726 | 0,719 | 0,692 | 0,706 | 0,707 | 0,721 | 0,720 |
| identifier                                                                                                    | 46 Poland                     | 0,680 | 0,676 | 0,695 | 0,700 | 0,704 | 0,704 | 0,702 | 0,703 | 0,705 | 0,715 | 0,727 | 0,728 | 0,728 | 0,736 | 0,713 | 0,709 |
| laenuner                                                                                                    | 47 Portugal                   | 0,692 | 0,696 | 0,705 | 0,701 | 0,717 | 0,714 | 0,707 | 0,706 | 0,724 | 0,731 | 0,737 | 0,734 | 0,732 | 0,744 | 0,775 | 0,766 |
|                                                                                                    | 59 Sweden                     | 0,813 | 0,815 | 0,814 | 0,814 | 0,802 | 0,804 | 0,816 | 0,813 | 0,816 | 0,823 | 0,815 | 0,816 | 0,822 | 0,820 | 0,823 | 0,822 |
| World Economic Forum annual reports. A<br>reports and an interactive map are availal<br><a<br>HREF=https://www.weforum.org/reports<br/>l-gender-gap-report-2015/<br/>TARGET=_blank&gt;<font color="BLUE"><br/>https://www.weforum.org/reports/globa<br/>gender-gap-report-2015.COLOR=BLUE&gt; Data accessed on<br/>25/1/2023.</font></a<br> | e<br>III<br>ble at<br>i/globa | India | cator | meta  | data  |       |       |       |       |       |       |       |       |       |       |       |       |

*Fig.* 11 – *Extract of an XLSX file exported from the new CDB, including metadata* 

## 4. Looking ahead

The "core" list of indicators is regularly updated. The CDB provides contextual information useful for the analysis of GGS data. This is why we are open to enrich it with new indicators, especially following the needs of researchers using GGS-II data. Similarly, if necessary, we will extend the geographic coverage of the CDB so to include new countries that will carry out the GGP survey.

In order to improve the database we particularly welcome feedbacks from users. Please address your feedbacks to <u>arianna.caporali@ined.fr</u>.